Central Coleman Northeast Northwest Southeast Southwest Distance Education Houston Community College

# FOLLOW THESE O SCREENSHOT STEPS TO CREATE YOUR CASTLEBRANCH ACCOUNT AND PURCHASE YOUR ITEMS:

## Click on this CastleBranch Link: https://portal.castlebranch.com/hf68

#### STEP 1: Place Order

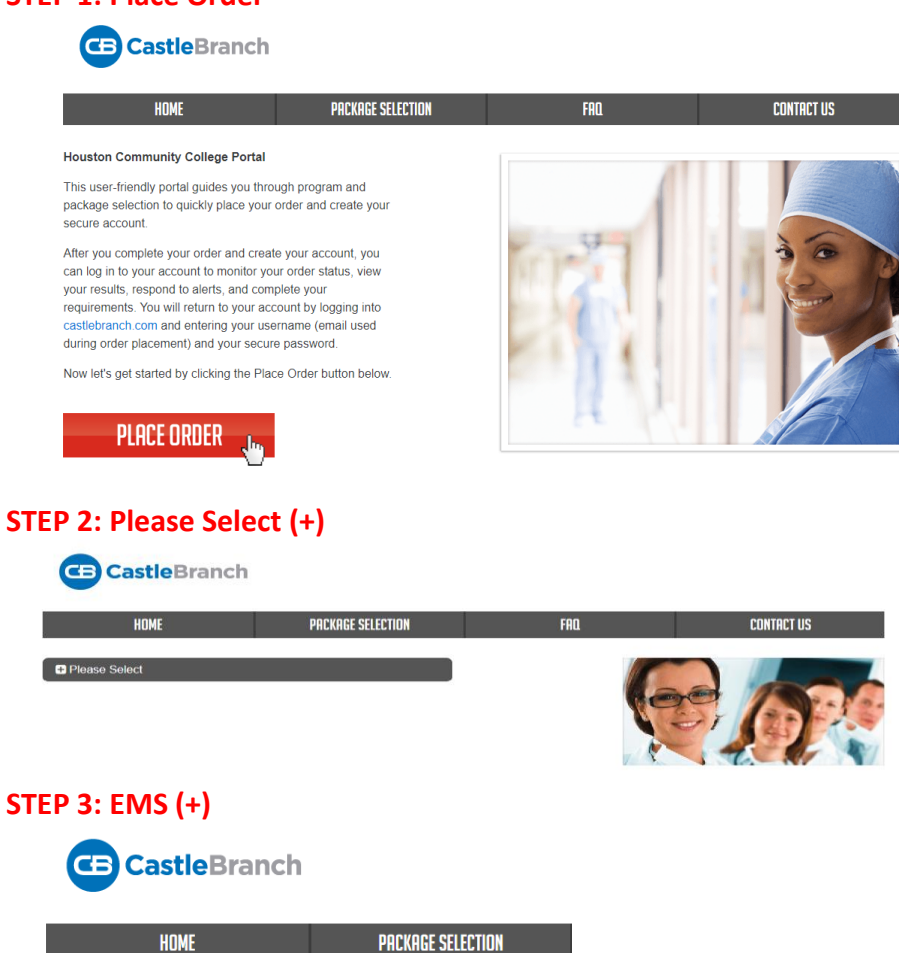

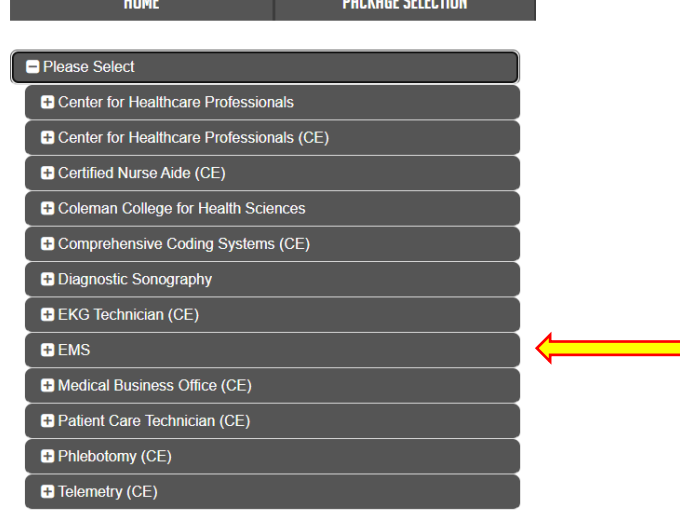

Central Coleman Northeast Northwest Southeast Southwest Distance Education Houston Community College

#### STEP 4: EMS (EMT Basic) or whatever EMS course you are registering for

| CastleBranch                     |                   |   |
|----------------------------------|-------------------|---|
| HOME                             | PACKAGE SELECTION |   |
| - Please Select                  |                   |   |
| Center for Healthcare Profession | als               |   |
| Center for Healthcare Profession | als (CE)          |   |
| Certified Nurse Aide (CE)        |                   |   |
| Coleman College for Health Scie  | ences             |   |
| Comprehensive Coding Systems     | ; (CE)            |   |
|                                  |                   |   |
| EKG Technician (CE)              |                   |   |
| E EMS                            |                   | ] |
| Advanced EMT                     |                   |   |
| EMT Basic                        |                   |   |
| Paramedic                        |                   |   |
| RN to EMT/Paramedic              |                   |   |

#### STEP 5: Click on package codes for Background, Drug Test, Medical Document Manager

| <b>CE</b> CastleBranch               |                               |
|--------------------------------------|-------------------------------|
| HOME                                 | PACKAGE SELECTION             |
|                                      |                               |
| Please Select                        |                               |
| Center for Healthcare Professional   | ls                            |
| E Center for Healthcare Professional | ls (CE)                       |
| E Certified Nurse Aide (CE)          |                               |
| Coleman College for Health Scient    | ces                           |
| Comprehensive Coding Systems (       | CE)                           |
| Diagnostic Sonography                |                               |
| EKG Technician (CE)                  |                               |
| - EMS                                |                               |
| Advanced EMT                         |                               |
| EMT Basic                            |                               |
| HT46bg: I need to order my Ba        | ackground Check only.         |
| HT46cbwc: I need to order the        | COVID-19 Compliance           |
| HT46dt: I need to order my Dr        | ug Test only.                 |
| HT46im: I need to order my M         | edical Document Manager only. |

### STEP 6: Check the box "I have read instructions"

| Pac<br>Orde<br>HOUSTO | kage review<br>Instructions for<br>In COMBUT CALLE-US - DIF BASE<br>are Code HTGHEN Leage to order my Background Check only                                                                                                    |  |  |
|-----------------------|----------------------------------------------------------------------------------------------------|--|--|
| R                     |                                                                                                    |  |  |
| 2                     | About CastleBranch<br>House Community Celles - BMI - EMI saic test parterers into Castlebrand, one of the test background check and comparison<br>management comparison in the matter to the source account to manage your trans sensitive tacted and chickar segmenters.<br>After you compare the date process and orange your accounts you can be get to your accounts members your ander status, nearour beam compared and comments. |  |  |
| 0                     | You will refer to your account by logging into <u>castillations</u> , com and entiring your exemune (emeil used during order placement) and<br>your recurre generated.                                                                                                    |  |  |
| ¥                     | Payment Information<br>Your separate lations include View Masterizer, Decover, Debt electronic check and money orders. Note: Use of electronic check or<br>money order view electronic with generality in received.                                                                                                    |  |  |
| ¥                     | Accessing Your Account<br>To access your account, big in using the email address you previded and the password you created during order placement. Your<br>administrator will have their own secure postal to were your compliance status and results.                                                                                                    |  |  |
| ¥                     | Contact Us<br>For additional assistance, please contact the Service Deak at 888-723-4083 or visit https://my.do.caddedraw.cn.com/help for further<br>information                                                                                                    |  |  |
| El I ta               | ve read under instructions                                                                                                    |  |  |

STEP 7: Click green "Ok to Continue" Houston Community College

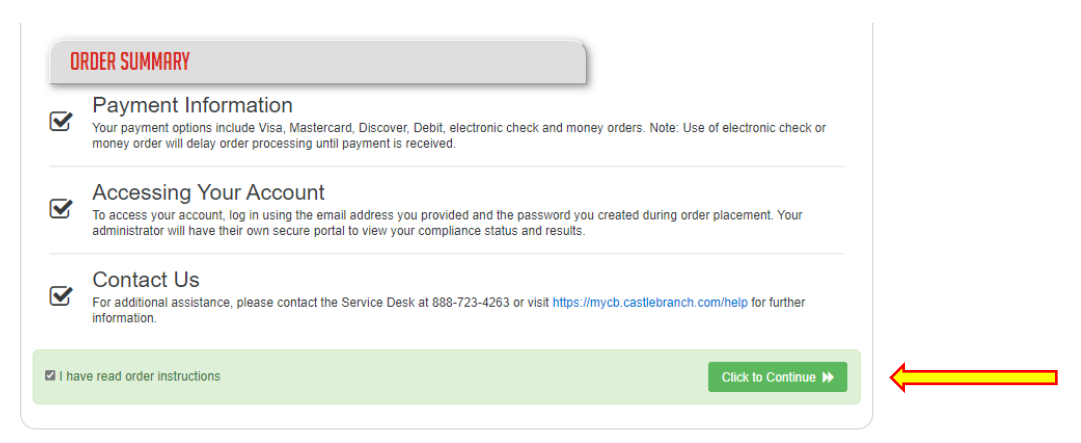

Cent

ral Coleman Northeast Northwest Southeast Southwest Distance Education

#### STEP 8 Please Review page shows package cost

| Houston Community College - EMS - EMT Basic includes the following package contents:                                                                             |                                 |
|----------------------------------------------------------------------------------------------------|---------------------------------|
| Package: HT46bg                                                                                                    |                                 |
| County Criminal                                                                                                    |                                 |
| Nationwide Healthcare Fraud And Abuse Scan                                                                                                    |                                 |
| Nationwide Record Indicator with SOI                                                                                                    |                                 |
| Social Security Alert                                                                                                    |                                 |
| Residency History                                                                                                    |                                 |
| Package Cost: \$29.00                                                                                                    |                                 |
| Additional Information                                                                                                    |                                 |
| The package price above includes a search of your current county of residence. If any additional counties are found associated with<br>for no additional charge. | your name, they will be searche |
| The package price above includes researching records under your current name and any additional names you may have used, if app                                  | licable.                        |
| Click the button below to continue your order and create your myCB account. You will access your                                                                 |                                 |
| account to manage your order and view your results. If you already have a myCB account, you will have<br>the option to log in.                                   |                                 |
| I have read, understand and agree to the Terms and Conditions of Use.                                                                                            |                                 |
| I have read, understand and agree to the Terms and Conditions of Use.                                                                                            |                                 |

STEP 9: Place your order. Once done, repeat steps 3 – 9 twice, to place order for the other 2 package codes needed.

| ace Or                                                        | der:                                                                                 |                                                                                                    |
|---------------------------------------------------------------|--------------------------------------------------------------------------------------|----------------------------------------------------------------------------------------------------|
| 1)                                                            |                                                                                      |                                                                                                    |
| ERSONAL IN                                                    | FORMATION                                                                            |                                                                                                    |
| Lagai Frat Nama."<br>Lagai Moble Name "                       | to Mode Name At the application of an application rame, addressing, if an paring the |                                                                                                    |
| Legal Last Name: <sup>4</sup><br>Suffic                       |                                                                                      |                                                                                                    |
| Phone 1                                                       |                                                                                      |                                                                                                    |
| At Phote:                                                     |                                                                                      | meaning. The email accrete you provide will be used for inscription                                                                                                    |
| omail Address:                                                |                                                                                      | order communication. Prease entry ricer rate entry accrete the loss<br>to an immediate continuation entry. Whe substitute your order is done<br>to have not continuation entry of each other with the second |
| prfim Empl: "                                                 | Line from all and                                                                    | NW:                                                                                                    |
| outery.                                                       | Unisid States of America                                                             |                                                                                                    |
| ddress 2                                                      |                                                                                      |                                                                                                    |
| dr."                                                          |                                                                                      |                                                                                                    |
| State *                                                       | ¥                                                                                    |                                                                                                    |
| Zp Code *                                                     |                                                                                      |                                                                                                    |
| ERSONAL ID<br>local Security Number<br>late of Birth."<br>lex |                                                                                      | local Becury Names, passe enter 11-11-111 la procesa sito your anter                                                                                                    |
| TUDENT INF                                                    | ORMATION                                                                             |                                                                                                    |
| Sector Sector                                                 | 0                                                                                    |                                                                                                    |
| Decree/Cetification                                           | C Undergradume C Gradume                                                             |                                                                                                    |
| Expected Date of<br>Instruction                               | <b>v</b> ] / <b>v</b> ]                                                              |                                                                                                    |
|                                                               |                                                                                      |                                                                                                    |